## Windows/Mac/Linuxにおける Zoomアプリのバージョン確認および アップデート方法

## 普段からZoomアプリにサインインして利用している場合

- 0. Zoomアプリケーションを開きます
  - a. Windowsの場合→デスクトップのZoomアイコンを起動する。なければ、ス タートメニューから「Zoom」→「Start Zoom」で起動
    - b. Macの場合→アプリケーションから「zoom.us」を起動
    - c. Linuxの場合→ディストリビューション毎のアプリケーションの起動方法に 従ってZoomアプリを起動してください
- Zoomアプリケーション上で右上のプロフィールアイコン(設定していなければ人型 シルエットアイコン)をクリックしてメニュを表示します
- 2. 「アップデートを確認」をクリックします

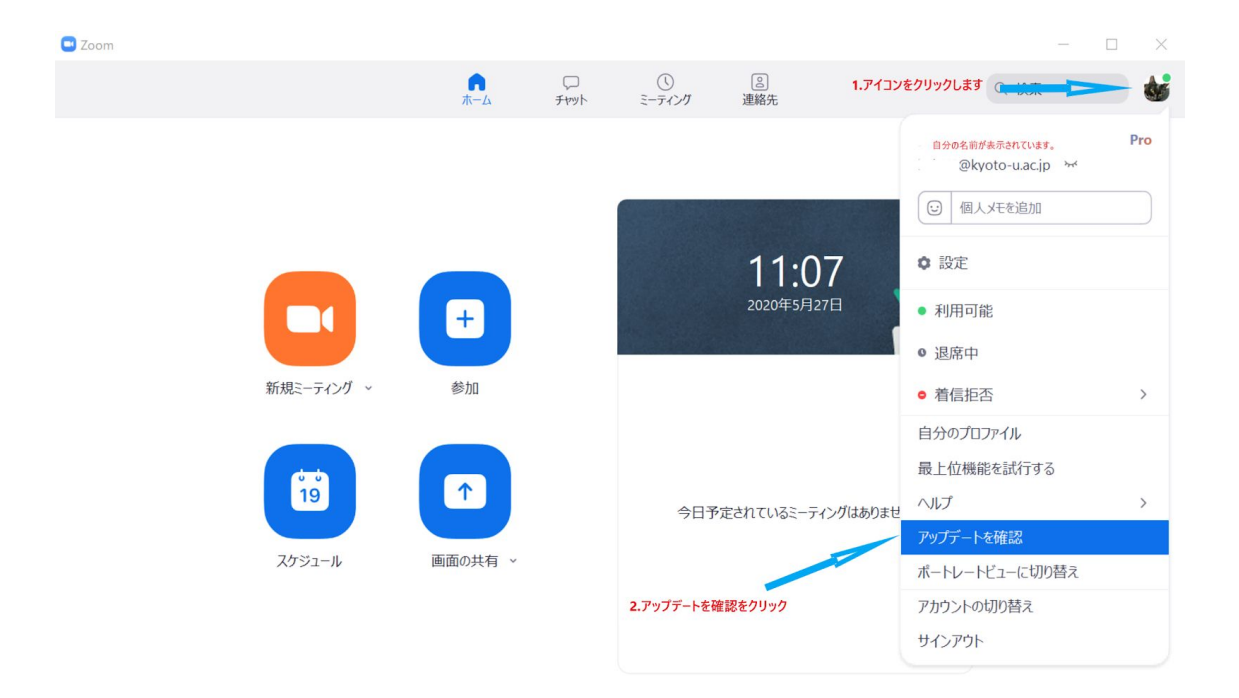

3. バージョンを確認し、「最新バージョン」でなければアップデートの案内が出るの で、「更新」をクリックしてアップデートします。

| Zoom       |                  |                |              |         |      |   | < |
|------------|------------------|----------------|--------------|---------|------|---|---|
|            | ↑<br>ホーム チャット    | ()<br>ミーティング   | ②<br>連絡先     |         | Q 検索 | 6 | 5 |
|            |                  |                |              |         |      | 4 | 2 |
|            |                  |                |              |         |      |   |   |
|            |                  |                |              |         |      |   |   |
|            | 🖸 Zoom の更新       |                |              | ×       |      |   |   |
|            | 最新の状態            | を保っていま         | す            |         |      |   |   |
| 新規ミーティング ~ | 最新バージョン5.0.4 (25 | 694.0524)です。リー | 21-1-        |         |      |   |   |
|            | 3.バージョンを確        | 認する            |              | 閉じる     |      |   |   |
|            |                  |                |              |         |      |   |   |
| 19         |                  | 今日予            | 予定されているミーティン | グはありません |      |   |   |
| スケジュール     | 画面の共有 ~          |                |              |         |      |   |   |
|            |                  |                |              |         |      |   |   |
|            |                  |                |              |         |      |   |   |
|            |                  |                |              |         |      |   |   |

## 普段はZoomアプリにサインインせずに利用している場合

- 0. Zoomアプリケーションを開きます
  - a. Windowsの場合→デスクトップのZoomアイコンを起動する。なければ、ス タートメニューから「Zoom」→「Start Zoom」で起動
  - b. Macの場合→アプリケーションから「zoom.us」を起動
  - c. Linuxの場合→
- 最初に表示されるウィンドウの下部でバージョン番号を確認します。5/27時点で最 新版はバージョン5.0.4のため、それ未満であれば最新版にアップデートしてください。

| ••          | zoom                     |  |
|-------------|--------------------------|--|
|             | ミーティングに参加<br>サイン イン      |  |
| バージョン番号を確認→ | バージョン:5.0.3 (24978.0517) |  |

2. バージョン確認で最新版でなかった場合、以下のURLからアプリをダウンロード し、インストーラーを起動してください。インストールが完了することで、アプリ は上書き更新されます。

https://zoom.us/support/download